# Syrian Refugees

#### Background

- 1. This product line relates to Syrian refugees who have come to the UK through agreement by the UK government. It does not apply to all applicants from Syria.
- 2. The NINo Centre (NC) receives applicant details from the United Nations (UN) and the Home Office (HO), via the Continuous Improvement and Additional Support Claimant Groups Team. This team email a spreadsheet to the single point of contact (SPOC) at the NC who will allocate the work to their team.
- 3. For these applications, there is no right to work (RTW) consideration and the identity has been checked by the Foreign and Commonwealth Office (FCO) and the UN.

| Step | Action                               |
|------|--------------------------------------|
| 1    | Access DWP SVPR NINO mailbox         |
| 2    | Click on new email from WSD          |
| 3    | Click on attached Excel Charter file |
| 4    | Click File                           |
| 5    | Click Save As                        |
| 6    | Select Workgroup                     |
| 7    | Select CCU Shared Folder             |
| 8    | Select DWP NINO SVPR                 |
| 9    | Right click to create new folder     |
| 10   | Name folder Group NN                 |
| 11   | Click on new folder created          |
| 12   | Right click to create new folder     |
| 13   | Name folder Regions_lists            |
| 14   | Click save                           |
| 15   | Click on first regional tab          |
| 16   | Right click on tab                   |
| 17   | Left click on Move or Copy           |

#### Preparing the Syrian Vulnerable Persons Relocation (SVPR) file

| 18 | Select new book from top drop down                          |
|----|-------------------------------------------------------------|
| 19 | In the check box click Create a copy                        |
| 20 | Click on row 1                                              |
| 21 | Click on Sort and Filter in Home tab                        |
| 22 | Select Filter                                               |
| 23 | Click on arrow box in Date of Birth header, in column G     |
| 24 | Unselect all years/months that would make customer under 16 |
| 25 | Click OK                                                    |
| 26 | Click Save As                                               |
| 27 | Select Workgroup                                            |
| 28 | Select CCU Shared Folder                                    |
| 29 | Select DWP NINO SVPR                                        |
| 30 | Select correct Group Folder above                           |
| 31 | Select Regions_list folder                                  |
| 32 | Name sheet with the region                                  |
| 33 | Click Save                                                  |
| 34 | Close the new workbook & return to original                 |
| 35 | Repeat process for each region (Step 9)                     |

4. To consider an allocation the decision maker must open the spreadsheet:

| Step | Action                     |
|------|----------------------------|
| 1    | Select Workgroup           |
| 2    | Select CCU Shared Folder   |
| 3    | Select DWP NINO SVPR       |
| 4    | Select GroupNN             |
| 5    | Select regions_list        |
| 6    | Select region spread sheet |

5. Consider Tracing Action. It is unlikely that you will find a NINo.

## Allocate NINo

6. To allocate a NINo:

| 01   |                                                                                                    |
|------|----------------------------------------------------------------------------------------------------|
| Step | Action                                                                                                    |
| 1    | In CIS, select SA Create New CIS Account                                                                                                    |
| 2    | Click on Title dropdown, select applicants title from dropdown                                                                                                    |
| 3    | Enter Forenames of applicant in Forenames box                                                                                                    |
| 4    | Enter surnames of applicant in Surname box                                                                                                    |
| 5    | Click on Sex dropdown, select either M or F                                                                                                    |
| 6    | Enter date of birth in Date of Birth box, format as DD/MM/YYYY                                                                                                    |
| 7    | Click on Date of Birth Verification dropdown select correct<br>Verification level from dropdown i.e. 'Verified to level 2'                                                                     |
| 8    | Click on NINo Verification dropdown, select 'Verified' from dropdown                                                                                                    |
| 9    | Click Next                                                                                                    |
|      | If applicant does not have historic name click Next and go to step 17.<br>If applicant has historic name, click on Add Historic Names                                                          |
| 12   | In 1. Hist Name, enter historic name title from Title dropdown                                                                                                    |
| 13   | Enter historic forenames in Forenames box                                                                                                    |
| 14   | Enter historic surname in Surname box                                                                                                    |
| 15   | If applicant has another historic name, click on Add Historic Names button and repeat the process                                                                                              |
| 16   | Click Next                                                                                                    |
|      | Name Type 2 is name being used concurrently, Historic name is name previously known by. Unadopted married names are used for tracing purposes only and should not be recorded in CIS or eNIRS. |
| 17   | Click Next                                                                                                    |
| 18   | Address screen - Do not enter an address (Not provided on sheet)                                                                                                    |
| 19   | Click Next                                                                                                    |
| 20   | Contact Details - Do not enter details (Not provided on sheet)                                                                                                    |
| 21   | Click Next                                                                                                    |
| 22   | On Personal Details screen click on Marital/Civil Status dropdown                                                                                                    |
| 23   | From dropdown tab select relevant marital/civil status of applicant (If supplied if not use the dash '-' from dropdown)                                                                        |
| 24   | Click on Nationality dropdown                                                                                                    |
| 25   | From dropdown select applicants nationality) Syrian                                                                                                    |
| 26   | Click on Create Account                                                                                                    |
| 27   | Click OK on pop up if you want to create account, or click Cancel if you no longer want to create an account                                                                                   |
| 28   | Created NINo will then show. If needed to access applicants account click on NINo in the 'Account Successfully Created for' box                                                                |

### Register NINo on eNIRS

7. Input as much relevant information as is available. See eNIRS knowledge library for further information.

| •    |                                                                                                    |
|------|----------------------------------------------------------------------------------------------------|
| Step | Action                                                                                                    |
| 1    | Access eNIRS, enter the Adult Registration Application, then click OK                                                                                                    |
| 2    | Enter NINo in Adult Registration screen and Submit                                                                                                    |
| 3    | Check Name, DOB, Sex and NINo have pulled through correctly from CIS                                                                                                    |
| 4    | If OK click registration and move to step 5                                                                                                    |
|      | If the wrong person appears, cancel out and check NINo                                                                                                    |
|      | If the wrong DOB appears, this can be changed in Adult Registration page                                                                                                 |
| 5    | Enter Date of Entry, which is the applicant's first ever entry into the UK. Unless date of entry is before 16th birthday, then enter 16th birthday as date of entry      |
| 6    | Click Complete Registration, then OK and Yes                                                                                                    |
| 7    | Access Adult Registration Update screen, enter National Insurance<br>Number (NINo) and click OK                                                                          |
|      | No need to take action in the General Details screen                                                                                                    |
|      | If dealing with a single name case go to step 14                                                                                                    |
| 8    | Note: Unadopted married names are used for tracing purposes only and must not be recorded in CIS or eNIRS.                                                               |
| 9    | Access Name screen and update                                                                                                    |
| 10   | Click Name tab. For applicants who have used more than one name,<br>the additional names must be entered onto the system on separate<br>days. See second day name action |
| 11   | Click on any of the blue hyperlinks                                                                                                    |
| 12   | Overtype the name details as appropriate using the oldest historic name held on CIS                                                                                      |
| 13   | Click Update and OK                                                                                                    |
|      | Access Address screen and update                                                                                                    |
|      | Country codes are:                                                                                                    |
| 14   | <ul> <li>114 England</li> </ul>                                                                                                    |
|      | • 115 Scotland                                                                                                    |
|      | 116 Wales     008 Northern Iroland                                                                                                    |
| 15   | Click Update and OK                                                                                                    |
| 10   | If no correspondence address, go to step 20                                                                                                    |
| 16   | Click Insert                                                                                                    |
|      | Change address type to Correspondence – DWP office care of                                                                                                    |
| 17   | addresses must never be recorded in eNIRS                                                                                                    |
| 18   | Complete address boxes – the start date is always todays date                                                                                                    |

| 19 | Click Update and OK                                                                                                    |
|----|----------------------------------------------------------------------------------------------------|
| 20 | If partner/ex-partner NINo is provided on the CA5400, access the marriage/civil partnership screen and enter all details. If partner/ex-partner NINo is not provided, go to step 30.                                                                                                    |
| 21 | Click Insert                                                                                                    |
| 22 | Complete Start date of marriage or civil partnership                                                                                                    |
| 23 | Select appropriate marriage/civil partnership status from dropdown                                                                                                    |
| 24 | In last box enter the spouse's/civil partner's NINo                                                                                                    |
| 25 | Click Update                                                                                                    |
| 26 | Check the spouse's or civil partner's details shown. These must match                                                                                                    |
| 27 | If they do match click Confirm                                                                                                    |
| 28 | Click OK                                                                                                    |
| 29 | If they do not match click Cancel                                                                                                    |
| 30 | Access Migrant Worker screen                                                                                                    |
| 31 | In Surname box enter surname at birth                                                                                                    |
| 32 | If the applicant <b>is</b> a national of one of the 12 EU/EEA specific countries – enter Town/Commune and Province/Department/County of birth (even if this is not an EU/EEA country), then complete the 'Country' box                                                                                                    |
|    | If the applicant <b>is not</b> a national of one of the 12 EU/EEA specific countries – complete the Country box with '249 – not yet recorded'                                                                                                    |
|    | Complete the Nationality box with the appropriate nationality.                                                                                                    |
| 33 | <b>Note:</b> If the customer is Palestinian, use '250', for any other Nationality not on the list, use '249 – not yet recorded'                                                                                                    |
| 34 | For all nationalities, input the full social security number. If the full social security number is not known, do not complete.                                                                                                    |
|    | Maiden name box- Do not complete this box                                                                                                    |
| 35 | If the applicant is Spanish, also enter their parents names                                                                                                    |
| 36 | If the applicant is a national of one of the 12 EU/EEA specific countries input their last address in the EU/EEA                                                                                                    |
| 37 | Click Update and OK                                                                                                    |
|    | <ul> <li>Liability details for 16th Birthday Cases</li> <li>Where the date of entry is the 16th birthday and there has<br/>been a single entry into the UK, then staff must record<br/>migrant worker details but no liability dates, regardless of<br/>nationality.</li> <li>Where the date of entry is the 16th birthday and there are<br/>multiple UK entry and exit dates after the 16th birthday, then<br/>staff must record migrant worker details and all valid liability<br/>dates, regardless of nationality.</li> </ul> |
| 38 | Access Liability Details screen                                                                                                    |
| 39 | Click on Liability tab                                                                                                    |
| 40 | Click on Add liability                                                                                                    |

| 41 | In Liability Details enter the first date that applicant arrived in UK in the End Date box |
|----|--------------------------------------------------------------------------------------------|
| 42 | In Office no. box enter <b>2106</b> for Isle of Wight NC or <b>4061</b> for Glasgow NC     |
| 43 | Click Submit                                                                               |
| 44 | Click OK and OK. If only one liability date to input, go to Step 46                        |
| 45 | For next liabilities enter Date left UK in the 'start date' box                            |
| 46 | Enter next Date Arrived in UK in 'end date' box                                            |
| 47 | In Office no. box enter <b>2106</b> for IOW NC or <b>4061</b> for Glasgow NC               |
| 48 | Click OK and OK                                                                            |
| 49 | Repeat until all liabilities are entered                                                   |
| 50 | Click black cross at top right hand side to close eNIRS                                    |
| 51 | Close eNIRS browser                                                                        |

# Update DRS and CAMLite

| Step | Action                                                                         |
|------|--------------------------------------------------------------------------------|
| 1    | Return to DRS screen                                                           |
| 2    | Tick all documents boxes and select Bulk Update                                |
| 3    | Enter NINo, amend any name errors, click Update and then click Update Metadata |
| 4    | Close DRS screen                                                               |
| 5    | Return to CAMLite                                                              |
| 6    | Change Status on task to Closed                                                |
| 7    | Enter NINo in Notes box                                                        |
| 8    | In Case Resolution click on dropdown arrow and select Closed.                  |

8. Customer Information transferred to HMRC National Insurance Pay as You Earn System (NPS) system.

#### LMS Action

| Step | Action                                                          |
|------|-----------------------------------------------------------------|
| 1    | Click on LMS                                                    |
| 2    | Click on Client                                                 |
| 3    | Enter first 3 letters of customer surname followed by %         |
| 4    | Enter customer's DOB and click search                           |
| 5    | Click Yes to add new client                                     |
| 6    | Create customer's record                                        |
|      | In address tab input postcode as NA and first line as Not Known |

| 7  | Click on NINO hotspot                                                            |
|----|----------------------------------------------------------------------------------|
| 8  | In Registration tab, select App Type - Fastpath, App Source - Home<br>Office Sef |
| 9  | Click Yes                                                                        |
| 10 | Click No                                                                         |
| 11 | Click Forms                                                                      |
| 12 | Click Amend                                                                      |
| 13 | Select from drop down menu - Glasgow                                             |
| 14 | Click Save, Click OK                                                             |
| 15 | Click Link Form hotspot                                                          |
| 16 | Use prefix "SY" and then last 8 characters of UNHCR ref number                   |
| 17 | Where ref number in already in use, use alternate letter in UNHCR ref.           |
| 18 | Click Link                                                                       |
| 19 | Click OK                                                                         |
| 20 | Click Amend                                                                      |
| 21 | Select today's date                                                              |
| 22 | Click Save, then Yes, then OK                                                    |
| 23 | Click on Decision tab                                                            |
| 24 | Click Amend                                                                      |
| 25 | Select Allocated from drop down box                                              |
| 26 | Enter NINo in Nino field                                                         |
| 27 | Select Save                                                                      |
| 28 | Select Print                                                                     |
| 29 | Select OK                                                                        |
| 30 | Select Not Checked hotspot                                                       |

| 31 | Select Amend tab                                   |
|----|----------------------------------------------------|
| 32 | Enter today's date in the Authorisation Date field |
| 33 | Save and OK (then Hide)                            |
| 34 | Select Amend tab                                   |
| 35 | Enter today's date in the Completion Date field    |
| 36 | Save and OK                                        |
| 37 | Close Decision screen                              |
| 38 | Close View Clients Details screen                  |
| 39 | Close View Clients Details screen                  |
| 40 | Collect letter                                     |
| 41 | Dispose of the issue letter                        |

### Manual decision letter

| Step | Action                                                                                                |
|------|----------------------------------------------------------------------------------------------------|
| 1    | Open Clerical 10a Word document                                                                       |
| 2    | Enter customer's full name in address field and customers title and surname in the body of the letter |
| 3    | Enter customer's NINo                                                                                 |
| 4    | Click File                                                                                            |

| 5  | Click Save as                                 |
|----|-----------------------------------------------|
| 6  | Select Workgroup                              |
| 7  | Select CCU Shared Folder                      |
| 8  | Select current group folder                   |
| 9  | Right click to create new folder              |
| 10 | Rename as the region you are working on       |
| 11 | Click in this folder                          |
| 12 | Name file as NI number on letter              |
| 13 | Click Save                                    |
| 14 | Repeat for others on the sheet in this folder |

# Send email response

| Step | Action                                                                              |
|------|-------------------------------------------------------------------------------------|
| 1    | Access Outlook                                                                      |
| 2    | Click New                                                                           |
| 3    | Enter SPOC email address in 'To' (found within contact list in the SVPR folder)     |
| 4    | Change sender to XXXXXXXXXXXXXXXXXXXXXXXXXXXXXXXXXXX                                |
| 5    | In Subject - enter Official Sensitive: SVPR NINO NOTIFICATIONS (AREA)(GROUP NUMBER) |
| 6    | Drag word documents (manual decision letter) from SVPR folder into email            |
| 7    | Send                                                                                |